## МИНИСТЕРСТВО НАУКИ И ВЫСШЕГО ОБРАЗОВАНИЯ РОССИЙСКОЙ ФЕДЕРАЦИИ

Федеральное государственное бюджетное образовательное учреждение высшего образования

«Воронежский государственный технический университет»

## ДЕЛОВЫЕ И НАУЧНЫЕ ПРЕЗЕНТАЦИИ

## МЕТОДИЧЕСКИЕ УКАЗАНИЯ ДЛЯ ПРАКТИЧЕСКОЙ И САМОСТОЯТЕЛЬНОЙ РАБОТЫ

для направления 38.04.01Экономика профиль «Экономика предпринимательства» очной и заочной форм обучения (магистратура)

Воронеж 2022

УДК 33(07) ББК 65я73

## Составители: к.э.н., доцент Агафонова М.С.

Методические указания для практической и самостоятельной работы студентов по дисциплине «Деловые и научные презентации»: методические указания / ФГБОУ ВО «Воронежский государственный технический университет»; сост. М.С. Агафонова. Воронеж: Изд-во ВГТУ, 2022. 24 с.

Методические указания разработаны для оптимизации освоения учебного материала магистрантамипо дисциплине Деловые и научные презентациипри практической и самостоятельной работе.

Подготовлено в электронном виде и содержится в файле ПР\_СР\_ДиНП.PDF.

> УДК 33(07) ББК 65я73

Рецензенты:

**М.А. Мещерякова,** доктор экономических наук, доцент, кафедра технологии, организации строительства, экспертизы и управления недвижимостью (ВГТУ)

Издается по решению редакционно-издательского совета Воронежский государственного технического университета

## Оглавление

| Введение                                                           | 4  |
|--------------------------------------------------------------------|----|
| 1. Содержание дисциплины «Деловые и научные презентации»           | 5  |
| 2. Тесты для текущего контроля знаний студентов                    | 8  |
| 3. Практические задания                                            | 18 |
| 4. Перечень учебной литературы, рекомендуемой для освоения дисцип- |    |
| ЛИНЫ                                                               | 22 |
|                                                                    |    |

#### Введение

Создание и применение электронных презентаций в работе на сегодняшний день весьма актуально. Использование электронной презентации в проводимых мероприятиях оживляет их, и любая информация воспринимается слушателями более эмоционально. Также не следует забывать, что зрительное восприятие информации значительно эффективно, чем на слух или при чтении текста.

Каждый человек сталкивается с необходимостью представить себя или результаты своей работы, информацию различным слушателям. Даже интересные и полезные проекты нужно соответствующим образом донести до сознания аудитории. Возникает вопрос: можно ли научиться искусству презентации? Данное методическое указание о призвано рассмотреть основные этапы подготовки и проведения презентации, дать советы, но успех презентации будет зависеть от ваших коммуникативных способностей, организационных навыков и применению на практике принципов эффективной презентации.

Пособие построено таким образом, что в каждой главе рассматриваются отдельные этапы подготовки и проведения презентации.

Для того, чтобы при проведении мероприятий представить информацию наиболее убедительно и наглядно, необходимо владеть навыками работы в программах и умением создавать электронные презентации. Это позволяет сопровождать доклады, отчеты показом наглядных материалов: схем, графиков, диаграмм, плакатов, различных иллюстраций.

Данное методическое указание познакомит вас с программами, ресурсами для создания презентаций, поможет научиться создавать электронные презентации, которые можно будет использовать в качестве эффектного оформления различных мероприятий.

**Цели дисциплины** - изучение дисциплины является расширение и углублений у магистров знаний, умений и навыков, необходимых для подготовки эффективных деловых и научных выступлений, презентаций и защит проектов, и успешной профессиональной деятельности

#### Задачи освоения дисциплины

сформировать представления о современных подходах к деловой и научной презентации;

познакомить магистров с различными форматами организации публичных выступлений;

сформировать навыки создания и применения мультимедийных презентаций при проведении публичных выступлений.

**4** изучить основные этапы деловой и научной презентации;

4 изучить основные факторы, влияющие на успешное выступление;

**ф** рассмотреть основные принципы создания презентации в PowerPoint.

## 1. Содержание дисциплины «Деловые и научные презентации»

### Тема 1 Презентация как технология управленческого воздействия

Презентация как технология управленческого воздействия Презентация как вид целенаправленной деятельности. Основные подходы к определению понятия «презентация» и исследованию презентационных взаимодействий. Цель презентации. Основные функции презентации. Публичное выступление как вид презентации. Задачи публичного выступления. Публичные выступления: история и современность.

### Тема 2 Основные формы презентаций

Основные формы презентаций Виды презентаций. Позитивные и негативные презентации, специфика и условия их применения. Основные средства, специфические особенности, условия и границы применения различных видов презентаций. Презентация в форме монолога и диалога. Виды презентативного монолога и презентативного диалога. Реплика как вид презентативного монолога. Коммуникативная структура монолога и диалога, особенности их использования. Презентация в форме вопроса. Структура и основные характеристики вопроса. Преимущества презентации в форме вопроса. Технология конструирования вопросапрезентации. Имитативные формы презентации. Презентация.

## Тема 3 Технологии организации презентаций

Технологии организации презентаций Понятие и виды вербальных и невербальных презентативных средств. Понятие репрезентации. Семантическая, образная и эмоциональная репрезентация. Разработка средств и приемов контроля хода презентации. Разработка и применение средств психологической и коммуникативной защиты при презентации. Типичные ошибки, имеющие место при презентации; способы их устранения. Принцип Г.Кавасаки «10-20-30» в создании презентаций.

## Тема 4Анализ аудитории. Основные приемы управления вниманием аудитории.

Анализ аудитории Технологии анализа аудитории. Особенности проведения презентаций для малых, средних и больших групп. Определение ключевых характеристик аудитории. Выявление основных мотивирующих факторов аудитории, влияющих на достижение целей презентации. Определение вида презентации в зависимости от вида аудитории. Кривая внимания аудитории.

Основные приемы управления вниманием аудитории. Работа с вопросами аудитории Использование психологических и социальных установок в процессе презентации. Психолингвистическое программирование. Техники конструирования образа и эмоционального состояния. Техника «белых пятен». Использование художественных средств в процессе презентации. Виды вопросов аудитории. Причины возникновения вопросов у аудитории. Система Томаса (DISC) в формировании ответов разным типам личности. Способы ответов на вопросы аудитории.

## Тема 5 Структура презентации. Технологии самопрезентации Самопрезентация как необходимый элемент управления социальными отношениями и инструмент лидерства.

Структура презентации Разработка презентационных сценариев. Основные компоненты и стадии презентационного сценария. Разделы презентации Технологии самопрезентации Самопрезентация как необходимый элемент управления социальными отношениями и инструмент лидерства. «Яконцепция» как содержательная платформа самопрезентации. Отношение личности к себе и формы его проявления. Цели, задачи и специфические особенности подготовки и проведения самопрезентации. Технологии выстраивания образа аудитории при самопрезентации. Выбор предмета и объекта, места, времени и формы самопрезентации. «Проблемные зоны» самопрезентаций. Этические и нормативные ограничения при проведении самопрезентации. Этикет самопрезентаций.

## Тема 6 Создание и применение визуальных презентационных материалов Обязательные элементы мультимедийной презентации

Обязательные элементы мультимедийной презентации Цели использования мультимедийной презентации в выступлении. Основные характеристики успешной мультимедийной презентации. Структура мультимедийной презентации. Форма проведения: лекция, практикум «Элементы мультимедийной презентации».

#### Тема 7Методика подготовки устного выступления

Подготовка доклада на учебный семинар. Мультимедийное сопровождение научного доклада. Подготовка научного доклада в вузе. Основные требования к научному докладу в вузе. Этапы создания мультимедийной научной презентации.

#### Тема 8Особенности программ для создания презентации

Microsoft Power Point. Презентация - Open Office (Libre Office).

#### Тема 9 Советы по созданию инвестиционных презентаций

Основные тренды графического дизайна в 2021 году, основанные на международном опыте создания бизнес-презентаций для таких компаний, как TEDx, Сбербанк, Билайн, Ростелеком, ВТБ и других зарубежных компаний из США, Индии, Австралии, Китая, Германии.Примеры слайдов инвестиционной презентации.

## Тема 10 Дизайн презентации Визуализация данных.

Универсальные принципы дизайна. Шрифт, цвет, фон. Правило трех третей. Анимация объектов и переходов. Форма проведения: лекция, практикум «Структура и оформление мультимедийной презентации». Типы сравнения данных. Выбор диаграммы. Репрезентативные средства. Формирование репрезентативных ритмов в процессе презентации.

## 2. Тесты для текущего контроля знаний студентов

| 1. | PowerPoint - это                      | I.   | программа, предназна-  |
|----|---------------------------------------|------|------------------------|
|    | анимация, предназначенная для подго-  |      | ченная для подготовки  |
|    | товки презентаций и слайд - фильмов   |      | презентаций и слайд -  |
|    |                                       |      | фильмов                |
|    |                                       | II.  | текстовый редактор     |
|    |                                       | III. | программа, предназна-  |
|    |                                       |      | ченная для редактиро-  |
|    |                                       |      | вания текстов и рисун- |
|    |                                       |      | ков.                   |
| 2. | Элементы интерфейса PowerPoint        | I.   | слово, абзац, строка   |
|    | заголовок, меню, строка состояния,    | II.  | экран монитора         |
|    | область задач и т.д.                  | III. | системный блок         |
|    |                                       |      |                        |
| 3. | Чтобы удалить текст, рисунок со слай- | I.   | Выделить его и нажать  |
|    | да, необходимо                        |      | клавишу ESC            |
|    | 4.                                    | II.  | Щелкнуть по объекту    |
|    |                                       | III. | Выделить его и нажать  |
|    |                                       |      | клавишу DELETE         |
|    |                                       | IV.  | Стереть                |
| 4. | Запуск демонстрации слайдов           | I.   | Показ презентации      |
|    |                                       | II.  | F6                     |
|    |                                       | III. | F5                     |
|    |                                       | IV.  | Добавить эффект        |
| 5. | Укажите основной элемент презента-    | I.   | Лист                   |
|    | ции:                                  | II.  | Документ               |
|    |                                       | III. | Файл                   |
|    |                                       | IV.  | слайд                  |
| 6. | Можно ли цвет фона изменить для ка-   | I.   | Да                     |
|    | ждого слайд                           | II.  | Нет                    |
|    |                                       | III. | Иногда                 |
| 7. | Как выйти из режима просмотра пре-    | I.   | F5                     |
|    | зентации?                             | II.  | ESC                    |
|    |                                       | III. | ENTER                  |
|    |                                       | IV.  | DELETE                 |
| 8. | Компьютерные презентации бывают:      | I.   | линейные               |
|    |                                       |      | интерактивные          |
|    |                                       |      | показательные          |
|    |                                       | IV.  | циркульные             |
| 9. | Что означают цифры около элементов    | I.   | продолжительность      |
|    | слайда?                               |      | эффектов анимации      |
|    |                                       |      | этих элементов         |

|     |                                     | II.  | продолжительность ин-  |
|-----|-------------------------------------|------|------------------------|
|     |                                     |      | тервала времени после  |
|     |                                     |      | отображения слайда.    |
|     |                                     |      | через который начина-  |
|     |                                     |      | ется анимация этих     |
|     |                                     |      | элементов              |
|     |                                     | ш    | последовательность     |
|     |                                     | 111. |                        |
|     |                                     |      | тор при отображении    |
|     |                                     |      | гов при отооражении    |
|     |                                     | IV/  |                        |
|     |                                     | 1 V. | при показе презентации |
|     |                                     |      | анимация этих элемен-  |
|     |                                     |      | тов запускается по     |
| 10  | 1. 4                                | T    | щелчку мыши            |
| 10. | Какое расширение имеет фаил презен- |      | *.txt                  |
|     | тации?                              |      | *.ppt, *.pptx, *.odp   |
|     |                                     |      | *.doc, *.docx, *.odt   |
|     |                                     | IV.  | *.bmp                  |
| 11. | Для какой цели может использоваться | I.   | Для сохранения доку-   |
|     | команда Файл – Сохранить как?       |      | мента в другом тексто- |
|     |                                     |      | вом формате            |
|     |                                     | II.  | Для сохранения доку-   |
|     |                                     |      | мента с таблицей в     |
|     |                                     |      | формате рабочей книги  |
|     |                                     |      | Excel                  |
|     |                                     | III. | Для сохранения доку-   |
|     |                                     |      | мента под другим име-  |
|     |                                     |      | нем                    |
|     |                                     | IV.  | Для получения справки  |
|     |                                     |      | о сохранении докумен-  |
|     |                                     |      | ТОВ                    |
| 12. | Что необходимо сделать для сохране- | I.   | Выполнить команду      |
|     | ния изменений в файле?              |      | "Файл - Открыть"       |
|     |                                     | II.  | Выполнить команду      |
|     |                                     |      | "Файл - Свойства"      |
|     |                                     | III. | Выполнить команду      |
|     |                                     |      | "Файл - Сохранить"     |
|     |                                     | IV.  | Нажать кнопку "Копи-   |
|     |                                     |      | ровать" на панели ин-  |
|     |                                     |      | струментов             |
| 13. | Командами какого меню можно вос-    | I.   | формат                 |
|     | пользоваться для изменения ориента- | II.  | показ слайдов          |
|     | ции слайда?                         | III. | правка                 |

|     |                                        | 1    |                         |
|-----|----------------------------------------|------|-------------------------|
|     |                                        | IV.  | дизайн                  |
| 14. | В презентации можно использовать:      | I.   | оцифрованные фото-      |
|     |                                        |      | графии;                 |
|     |                                        | II.  | звуковое сопровожде-    |
|     |                                        |      | ние;                    |
|     |                                        | III. | документы, подготов-    |
|     |                                        |      | ленные в других про-    |
|     |                                        |      | граммах;                |
|     |                                        | IV.  | все выше перечислен-    |
|     |                                        |      | ное                     |
| 15. | Вам нужно, чтобы смена слайдов про-    | I.   | Демонстрация→ смена     |
|     | исходила автоматически. Вы выберете    |      | слайдов                 |
|     | в меню:                                | II.  | Демонстрация→ на-       |
|     |                                        |      | стройка анимации        |
|     |                                        | III. | Сервис-настройка        |
| 16. | Способ представления объектов и изо-   | I.   | векторная графика       |
|     | бражений в компьютерной графике,       | II.  | прямой хост             |
|     | основанный на использовании геомет-    | III. | редактор                |
|     | рических примитивов, таких как точки,  |      |                         |
|     | линии, сплайны и многоугольники, на-   |      |                         |
|     | зывается                               |      |                         |
|     |                                        |      |                         |
| 17. | Компьютерная программа, предназна-     | I.   | текстовый редактор      |
|     | ченная для обработки текстовых фай-    | II.  | Сервис офис             |
|     | лов, такой как создание и внесение из- | III. | мультимедийные про-     |
|     | менений называется                     |      | граммы                  |
|     |                                        |      | -                       |
| 18. | Упорядоченная последовательность       | I.   | Программа               |
|     | команд, необходимых компьютеру для     | II.  | Система                 |
|     | решения поставленной задачи называ-    | III. | путь                    |
|     | ется                                   |      |                         |
|     |                                        |      |                         |
| 19. | Объект Windows, предназначенный        | I.   | папка                   |
|     | для объединения файлов и других па-    | II.  | файл                    |
|     | пок в группы, это                      | III. | портфель                |
|     |                                        |      |                         |
| 20. | Информационный процесс, в результа-    | I.   | информационные тех-     |
|     | те которого создаётся информацион-     |      | нологии                 |
|     | ный продукт                            | II.  | системы                 |
|     |                                        | III. | информационный блок     |
| 21. | Что относится к средствам мультиме-    | I.   | звук, текст, графика,   |
|     | диа:                                   |      | изображения             |
|     |                                        | II.  | звук, колонки, графика. |

|     |                                      | III. | анимация, тест, видео,<br>мультимедийные про- |
|-----|--------------------------------------|------|-----------------------------------------------|
|     |                                      |      | граммы                                        |
|     |                                      | IV.  | видео, анимация, текст,                       |
|     |                                      |      | звук, графика                                 |
| 22. | Для чего создают папки:              | I.   | для удобства                                  |
|     |                                      | II.  | для красоты                                   |
|     |                                      | III. | чтобы скрыть инфор-                           |
|     |                                      |      | мацию                                         |
| 23. | Как называется страница презентации? | I.   | Слайд                                         |
|     |                                      | II.  | Кадр                                          |
|     |                                      | III. | Сцена                                         |
| 24. | Что можно вставить на слайд презен-  | I.   | Рисунок                                       |
|     | тации?                               | II.  | Звук;                                         |
|     |                                      | III. | Текст;                                        |
|     |                                      | IV.  | Всё вышеперечислен-                           |
|     |                                      |      | ное                                           |
| 25. | К электронным носителям информа-     | I.   | Флеш-накопитель;                              |
|     | ции НЕ относится:                    | II.  | Лазерный диск;                                |
|     |                                      | III. | Монитор                                       |
|     |                                      |      |                                               |
| 26. | Для создания презентаций использует- | I.   | PowerPoint                                    |
|     | ся программа:                        | II.  | Excel                                         |
|     |                                      | III. | Word                                          |
| 27. | Какое действие можно совершать с ри- | I.   | отметка                                       |
|     | сунком?                              | II.  | обрезка                                       |
|     |                                      | III. | отладка                                       |
| 28. | Укажите название заливки, при кото-  | I.   | Градиентная;                                  |
|     | рой один цвет переходит в другой.    | II.  | Трафаретная;                                  |
|     |                                      | III. | Обычная.                                      |
|     |                                      |      |                                               |
| 29. | Команда для создания пустого слайда  | I.   | Пакет;                                        |
|     | находится в диалоге под именем?      | II.  | Макет;                                        |
|     |                                      | III. | Анимация.                                     |
|     |                                      |      |                                               |
| 30. | Как можно вставить рисунок?          | I.   | С использованием ко-                          |
|     |                                      |      | манды Вставка→ Поле;                          |
|     |                                      | II.  | С использованием ко-                          |
|     |                                      |      | манды Вставка→ Изо-                           |
|     |                                      |      | бражение;                                     |
|     |                                      | III. | С использованием ко-                          |

|     |                                                                                         |                   | манды Формат→ Тема.                                                                                                    |
|-----|-----------------------------------------------------------------------------------------|-------------------|----------------------------------------------------------------------------------------------------|
| 31. | Что необходимо сделать для сохране-<br>ния изменений в файле?                           | I.                | Выполнить команду<br>"Файл - Открыть";                                                                                                    |
|     |                                                                                         | II.               | Выполнить команду<br>"Файл - Свойства":                                                                                                   |
|     |                                                                                         | III.              | Выполнить команду<br>"Файл - Сохранить".                                                                                                  |
| 32. | Программа для установления соедине-<br>ния с Интернетом называется:                     | I.<br>II.<br>III. | Блокнот;<br>Проводник;<br>Браузер.                                                                                                    |
| 33. | Вам нужно, чтобы все слайды были<br>оформлены одинаково. Вы выберете в<br>меню вкладку: | I.<br>II.<br>III. | Вставка;<br>Дизайн;<br>Вид.                                                                                                    |
| 34. | Чтобы вставить таблицу в слайд, нуж-<br>но выбрать пункт меню:                          | I.<br>II.<br>III. | Вставка→ Таблица;<br>Таблица добавить;<br>Файл→ Параметры<br>страницы.                                                                    |
| 35. | Начать показ слайдов следует с помо-<br>щью:                                            | I.<br>II.<br>III. | Кнопки F5;<br>Сервис→ Параметры;<br>Демонстрация→ Де-<br>монстрация                                                                       |
| 36. | Можно ли находиться в компьютерном классе в верхней одежде?                             | I.<br>II.<br>III. | Можно;<br>Нельзя;<br>Можно, если в классе<br>нет вешалки                                                                                  |
| 37. | Укажите первое по порядку действие<br>при сохранении презентации в своей<br>папке.      | I.<br>II.<br>III. | Нажать Сохранить Как;<br>Нажать Файл;<br>Напечатать название                                                                              |
| 38. | Электронные средства массовой ин-<br>формации- это                                      | I.<br>II.         | Журнал или газета, вы-<br>полняемые с использо-<br>ванием компьютера;<br>Журнал или газета,<br>размещающие инфор-<br>мацию на сайте в Ин- |

|     |                                                                                             | III.              | тернете;<br>Журнал или газета, ко-<br>торые скачивают ин-<br>формацию из Интерне-<br>та                                                                |
|-----|---------------------------------------------------------------------------------------------|-------------------|----------------------------------------------------------------------------------------------------|
| 39. | Чтобы удалить текст, рисунок со слай-<br>да, необходимо                                     | I.<br>II.<br>III. | Выделить его и нажать<br>клавишу ESC;<br>Щелкнуть по объекту;<br>Выделить его и нажать<br>Вырезать                                                     |
| 40. | Какую клавишу нужно нажать, что-<br>бы вернуться из режима просмотра<br>презентации:        | I.<br>II.<br>III. | Backspace.<br>Escape.<br>Delete.                                                                                                    |
| 41. | Выберите правильную последова-<br>тельность при вставке рисунка на<br>слайд:                | I.<br>II.<br>III. | Вставка – рисунок.<br>Правка – рисунок.<br>Файл – рисунок.                                                                                             |
| 42. | Есть ли в программе функция изме-<br>нения цвета фона для каждого слай-<br>да?              | I.<br>II.<br>III. | Да.<br>Нет.<br>Только для некоторых<br>слайдов.                                                                                                    |
| 43. | Microsoft PowerPoint нужен для:                                                             | I.<br>II.<br>III. | Создания и редакти-<br>рования текстов и ри-<br>сунков.<br>Для создания таблиц.<br>Для создания презен-<br>таций и фильмов из<br>слайдов.              |
| 44. | Что из себя представляет слайд?                                                             | I.<br>II.<br>III. | Абзац презентации.<br>Строчку презентации.<br>Основной элемент<br>презентации.                                                                         |
| 45. | Как удалить текст или рисунок со<br>слайда?<br>-                                            | I.<br>II.         | Выделить ненужный<br>элемент и нажать кла-<br>вишу Backspace.<br>Щелкнуть по ненуж-<br>ному элементу ПКМ и<br>в появившемся окне<br>выбрать «Удалить». |
| 46. | Какую клавишу/комбинацию клавиш<br>необходимо нажать для запуска де-<br>монстрации слайдов? | I.<br>II.<br>III. | Enter.<br>F5.<br>Зажать комбинацию<br>клавиш Ctrl+Shift.                                                                                               |

| 47. | Какую клавишу/комбинацию клавиш     | I.   | Enter.                          |
|-----|-------------------------------------|------|---------------------------------|
|     | нужно нажать, чтобы запустить по-   | II.  | Зажать комбинацию               |
|     | каз слайдов презентации с текущего  |      | клавиш Shift+F5.                |
|     | слайда?                             | III. | Зажать комбинацию               |
|     |                                     |      | клавиш Ctrl+F5.                 |
| 48. | Каким образом можно вводить текст   | I.   | Кликнуть ЛКМ в лю-              |
|     | в слайды презентации?               |      | бом месте и начать              |
|     |                                     |      | писать.                         |
|     |                                     | II.  | Текст можно вводить             |
|     |                                     |      | только в надписях.              |
|     |                                     | III. | Оба варианта невер-             |
|     |                                     |      | ны.                             |
| 49. | Какую функцию можно использо-       | I.   | Функция предвари-               |
|     | вать, чтобы узнать, как презентация |      | тельного просмотра.             |
|     | будет смотреться в напечатанном     | II.  | Функция редактиро-              |
|     | виде?                               |      | вания.                          |
|     |                                     | III. | Функция вывода на               |
|     |                                     |      | печать.                         |
| 50. | Какой способ заливки позволяет по-  | I.   | Метод узорной залив-            |
|     | лучить эффект плавного перехода     |      | КИ.                             |
|     | одного цвета в другой?              | II.  | Метод текстурной за-            |
|     |                                     |      | ливки.                          |
|     |                                     | III. | Метод градиентной               |
|     |                                     | -    | заливки.                        |
| 51. | В Microsoft PowerPoint можно pea-   | 1.   | Звуковое сопровож-              |
|     | лизовать:                           | TT   | дение презентации.              |
|     |                                     | 11.  | Открыть фаилы, сде-             |
|     |                                     |      | ланные в других про-            |
|     |                                     | TTT  | граммах.                        |
| 50  | De cé encore encore encore encore   | III. | Оба варианта верны.             |
| 52. | выоерите пункт, в котором верно     | 1.   | PowerPoint,                     |
|     | указаны все программы для создания  | TT   | wordPress, Excel.               |
|     | презентации.                        | 11.  | YD Access                       |
|     |                                     | ш    | AD, Access.                     |
|     |                                     | 111. | Flash SharaDoint                |
| 53  | Как запистить параметры шрифта р    | T    |                                 |
| 55. | Microsoft PowerPoint?               | 1.   | тлавпал — трушна а0-<br>зац     |
|     |                                     | п    | зиц.<br>Главная – группа        |
|     |                                     | 11.  | плавнал – группа<br>шрифт       |
|     |                                     | Ш    | шрифт.<br>Главная – группа сим- |
|     |                                     | 111. | ВОЛ.                            |
| 54. | Объектом обработки Microsoft        | I.   | Документы, имеющие              |

|     | PowerPoint является:                          |      | расширение .txt                                               |
|-----|-----------------------------------------------|------|---------------------------------------------------------------|
|     |                                               | II.  | Локументы, имеюшие                                            |
|     |                                               |      | расширение .ppt                                               |
|     |                                               | III. | Оба варианта являют-                                          |
|     |                                               |      | ся правильными.                                               |
| 55. | Презентация – это                             | I.   | Графический доку-                                             |
|     | -                                             |      | мент, имеющий рас-                                            |
|     |                                               |      | ширение .txt или .pcx                                         |
|     |                                               | II.  | Набор картинок-                                               |
|     |                                               |      | слайдов на опреде-                                            |
|     |                                               |      | ленную тему, имею-                                            |
|     |                                               |      | щий расширение .ppt                                           |
|     |                                               | III. | Инструмент, который                                           |
|     |                                               |      | позволяет создавать                                           |
|     |                                               |      | картинки-слайды с                                             |
|     |                                               |      | текстом.                                                      |
| 56. | Для того чтобы активировать линей-            | I.   | В меню Вид отметить                                           |
|     | ки в Microsoft PowerPoint, нужно              |      | галочкой пункт На-                                            |
|     | выполнить следующие действия:                 |      | правляющие.                                                   |
|     |                                               | II.  | В меню Формат за-                                             |
|     |                                               |      | дать функцию Линей-                                           |
|     |                                               |      | ка.                                                           |
|     |                                               | III. | В меню Вид отметить                                           |
|     |                                               |      | галочкой пункт Ли-                                            |
|     |                                               |      | нейка.                                                        |
| 57. | Что произойдет, если нажать клави-            | I.   | Весь набранный текст                                          |
|     | шу Delete, находясь в режиме редак-           |      | удалится.                                                     |
|     | тирования текста?                             | 11.  | Удалится последняя                                            |
|     |                                               |      | оуква слова.                                                  |
|     |                                               | 111. | удалится последнее                                            |
| 50  | Varua duuruu uurua pura                       | Т    |                                                               |
| 38. | какие функции нужно выполнить,                | 1.   | кликнуть левои кноп-                                          |
|     | 1000 добавить текстовый объект в презентацию? |      | лои мыши по рабочей                                           |
|     |                                               |      | Cath (kak p Word)                                             |
|     |                                               | П    | ναιό (κακ ο γνυια).<br>Προμτά πντι Βοτάρκα                    |
|     |                                               | 11.  | – Объект – Текст и                                            |
|     |                                               |      | начать писать                                                 |
|     |                                               | Ш    | Пройти путь Панель                                            |
|     |                                               |      | рисования – Налпись                                           |
|     |                                               |      | и начать писать.                                              |
| 59. | Меню Цветовая схема в Microsoft               | I.   | Изменения парамет-                                            |
|     | PowerPoint нужна для:                         |      | ров шрифта.                                                   |
| 59. | Меню Цветовая схема в Microsoft               | I.   | рисования – надпись<br>и начать писать.<br>Изменения парамет- |
|     | томытоппс пумпа для.                          |      | ров шрифта.                                                   |

|     |                                    | II.  | Добавления узора на    |
|-----|------------------------------------|------|------------------------|
|     |                                    |      | слайд.                 |
|     |                                    | III. | Редактирования цве-    |
|     |                                    |      | товых параметров в     |
|     |                                    |      | презентации.           |
| 60. | Шаблон оформления в Microsoft      | I.   | Файл, который содер-   |
|     | PowerPoint – это:                  |      | жит стили презента-    |
|     |                                    |      | ции.                   |
|     |                                    | II.  | Файл, который содер-   |
|     |                                    |      | жит набор стандарт-    |
|     |                                    |      | ных текстовых фраз.    |
|     |                                    | III. | Пункт меню, в кото-    |
|     |                                    |      | ром можно задать па-   |
|     |                                    |      | раметры цвета пре-     |
|     |                                    |      | зентации.              |
| 61. | Что произойдет, если нажать клави- | I.   | Удалится первая бук-   |
|     | шу BackSpace, находясь в режиме    |      | ва слова.              |
|     | редактирования текста?             | II.  | Удалится последняя     |
|     |                                    |      | буква слова.           |
|     |                                    | III. | Удалится последнее     |
|     |                                    |      | слово.                 |
| 62. | Чтобы создать новый слайд в пре-   | I.   | Вкладка Вид – Слайд.   |
|     | зентации, нужно пройти следующий   | II.  | Вкладка Файл – Соз-    |
|     | путь:                              |      | дать – Новый слайд.    |
|     |                                    | III. | Вкладка Вставка –      |
|     |                                    |      | Создать слайд.         |
| 63. | Что из себя представляет программа | 1.   | Программное обеспе-    |
|     | PowerPoint?                        |      | чение Microsoft Office |
|     |                                    |      | для создания статич-   |
|     |                                    |      | ных и динамичных       |
|     |                                    | TT   | презентации.           |
|     |                                    | 11.  | Программное обеспе-    |
|     |                                    |      | чение для создания и   |
|     |                                    |      | оораоотки таоличных    |
|     |                                    | тт   | данных.                |
|     |                                    | 111. | Программное обеспе-    |
|     |                                    |      | чение для работы с     |
| 61  |                                    | T    | слой                   |
| 04. | составная часть презентации, кото- |      | СЛОИ.                  |
|     | рая содержит в себе все основные   |      | картинка.<br>Слади     |
|     | ообскты, называется.               | 111. | Слаид.                 |
| 65. | Какая кнопка на панели Рисование   | I.   | Изменение цвета.       |

|     | изменяет цвет контура фигуры?      | II.  | Тип штриха.           |
|-----|------------------------------------|------|-----------------------|
|     |                                    | III. | Цвет линий.           |
| 66. | Как вставить диаграмму в презента- | I.   | Настройки – Добавить  |
|     | цию PowerPoint?                    |      | диаграмму.            |
|     |                                    | II.  | Вставка – Диаграмма.  |
|     |                                    | III. | Вид – Добавить диа-   |
|     |                                    |      | грамму.               |
| 67. | Как прикрепить фон к слайду в пре- | I.   | Формат – Фон – При-   |
|     | зентации PowerPoint?               |      | менить.               |
|     | -                                  | II.  | Формат – Фон – При-   |
|     |                                    |      | менить ко всем.       |
|     |                                    | III. | Вид – Оформление –    |
|     |                                    |      | Фон.                  |
| 68. | Анимационные эффекты для вы-       | I.   | Показ слайдов – На-   |
|     | бранных объектов на слайде презен- |      | стройка анимации.     |
|     | тации задаются командой:           | II.  | Показ слайдов – Эф-   |
|     |                                    |      | фекты анимации.       |
|     |                                    | III. | Показ слайдов – Па-   |
|     |                                    |      | раметры презентации   |
|     |                                    |      | и слайдов.            |
| 69. | В каком расширении по умолчанию    | I.   | . ppt                 |
|     | сохранятся презентация в           | II.  | . jpg                 |
|     | PowerPoint?                        | III. | . pps                 |
| 70. | Для того чтобы установить в        | I.   | Пройти путь Показ     |
|     | PowerPoint нужное время перехода   |      | слайдов – Настройка   |
|     | слайдов, необходимо:               |      | временных интерва-    |
|     |                                    |      | лов.                  |
|     |                                    | II.  | Пройти путь Переход   |
|     |                                    |      | слайдов – Продвиже-   |
|     |                                    |      | ние, задать параметры |
|     |                                    |      | и применить настрой-  |
|     |                                    |      | КИ.                   |
|     |                                    | III. | Пройти путь Настрой-  |
|     |                                    |      | ки анимации – Время   |
|     |                                    |      | – Применить.          |

## 3 Практические задания

Практические занятие предполагает отработку следующих вопросов:

1. Ознакомление с информационными технологиями презентационного представления знаний (проектов).

2. Решение задачи визуализации конкретного процесса с использованием прикладного программного продукта MicrosoftPowerPoint.

## Задание 1:

Создайте слайд «Информационные технологии в ФК и спорте (заголовок) Краткий обзор (подзаголовок)», используя авторазметку Титульный слайд.

# Внимание! При отсутствии указанных эффектов, можно использовать другие

Указание: Ввести необходимый текст заголовка. Установить Для заголовка размер шрифта, цвет. Установить Для заголовка тень с помощью кнопки Стиль тени на Панели рисования. Ввести необходимый текст подзаголовка. Установить Для подзаголовка размер шрифта, цвет и тень. Установить фон слайда - белый мрамор - с помощью команды Фон из меню Формат (или контекстного меню слайда). В диалоговом окне Фон в раскрывающемся списке выбрать пункт Способы заливки, затем - вкладку Текстура. По окончании выбора нажать кнопку Применить.

## Задание 2:

Установите автоматическую **анимацию** для объектов слайда «Информационные технологии в ФК и спорте ». Установите для заголовка эффект Вылет справа.

Указание: Из меню Показ слайдов выбрать команду Настройка анимации. Выделить объект Заголовок. На панели задач нажать кнопку Добавить эффект и выбрать команду **Вход.** В поле **Направление** выбрать команду **Справа. В поле Начало** выбрать команду **После предыдущего.** Аналогично установите для подзаголовка эффект Вылет снизу.

## Задание 3:

Создайте слайд «Краткий обзор», используя авторазметку Маркированный список.

Что изучалось:

- Эволюция информационных технологий

- Аппаратное обеспечение ПК

- Программное обеспечение ПК

- Использование средств MSWrdдля обработки информации в ФК и спорте

- Использование средств MSExcelдля обработки информации в ФК и спорте

- Использование баз данных для обработки информации в ФК и спорте

Указание: Создать с помощью объекта WrdArtзаголовок слайда. Установить для заголовка шрифт -**Impact**, размер шрифта, начертание **полужирное.** Установить для заголовка серую тень. Установить для списка размер шрифта, цвет - темно-синий. Установить для списка голубую тень. Установить фон слайда - Заливка **градиентная**, один цвет - песочный, горизонтальную штриховку. Установить для заголовка эффект Вылет справа.

#### Задание 4:

Создайте слайд «Эволюция информационных технологий» и заполните его кратким содержимым из лекции.

#### Задание 5:

Создайте слайд «Аппаратное обеспечение ПК», используя авторазметку Графика и текст. Заполните его кратким содержимым из лекции.

Указание: Установить Для заголовка размер шрифта - 60, цвет - темносиний. Установить для заголовка голубую тень. Установить для списка размер шрифта - 36, цвет - фиолетовый. Установить для списка желтую тень. Установить фон слайда Рассвет, установить тип штриховки. Установить для заголовка - эффект Вылет справа. Вставить картинку из категории Наука и техника. Установить для рисунка - эффект Вращение.

#### Задание 6:

Создайте слайд «Программное обеспечение ПК», используя авторазметку Текст и графика. Заполните его кратким содержимым из лекции.

Указание: Создать с помощью объекта WrdArtзаголовок слайда. Установить для списка размер шрифта - 28, цвет - синий. Заливка - Пшеница, тип штриховки - вертикальная. Установить заливку объектов (Заливка объекта устанавливается с помощью соответствующей кнопки Цвет заливки на панели инструментов Рисование либо из меню Формат команДой Цвета и линии). Свернуть окно PowerPoint. Снять копию экрана, нажав на клавишу **PrintScreen**, предварительно открыв меню **Пуск** и **Программы.** Развернуть **PowerPoint**, выделить объект Рисунок и вставить рисунок из буфера обмена. Установить фон слайДа. Установить Для заголовка эффект Вылет справа. Установить Для списка эффект Вылет снизу справа. Установить Для рисунка эффект Жалюзи вертикальные.

#### Задание 7:

Создайте слайд «Использование средств MSWrdдля обработки информации в ФК и спорте », используя авторазметку Текст и графика. Заполните его кратким содержимым из лекции.

Указание: Установить Для заголовка размер шрифта, цвет, голубую тень. Установить Для текста размер шрифта, цвет - синий. Вставить в слайД рисунок из категории Люди. Установить поряДок рисунка - На задний план.

Повернуть текст, нажав кнопку Действия и выбрав команДу Повернуть/Отразить, а затем - Свободное вращение. Установить фон слайДа - Газетная бумага. Установить Для заголовка эффект Вылет справа. Установить Для текста эффект Сбор снизу. Установить Для рисунка эффект Вылет снизу справа.

#### Задание 8:

Создайте слайд «Использование средств MSExcelдля обработки информации в ФК и спорте», используя авторазметку Текст и диаграмма. Заполните его кратким содержимым из лекции.

Указание: Установить Для заголовка серую тень. Установить Для текста размер шрифта, цвет - зеленый. Вставить в слайД Диаграмму с помощью панели инструментов. Установить фон слайда - Букет. Установить для заголовка эффект Вылет справа. Установить для текста эффект Спираль.Установить для диаграммы эффект Появление снизу.

Задание 9: Создайте слайд «Использование баз данных для обработки информации в ФК и спорте». Заполните его кратким содержимым из лекции.

Указание: Установить Для заголовка серую тень. Установить Для текста размер шрифта, цвет - зеленый. Установить фон слайда - Букет. Установить для заголовка эффект Вылет справа. Установить для текста эффект Спираль.

## Задание 10:

Установите порядок слайдов.

Указание: Перейти в режим сортировки слайДов. Установить масштаб изображения так, чтобы отображались все слайды.Обеспечить требуемый порядок, перетаскивая слайды мышкой.

#### Задание 11:

Установите следующие автоматические переходы слайдов:

- Эволюция информационных технологий Наплыв вниз через 2 с.
- Аппаратное обеспечение ПК- Вертикальная панорама наружу через 3

C.

- Программное обеспечение ПК- Уголки вправо вниз через 2 с.
- Использование средств MSWrdдля обработки информации в ФК и спорте Открывание влево через 1 с.
- Использование средств MSExcelдля обработки информации в ФК и спорте Появление слева через 5 с.
- Использование баз данных для обработки информации в ФК и спорте Прямоугольник внутрь через 2 с.

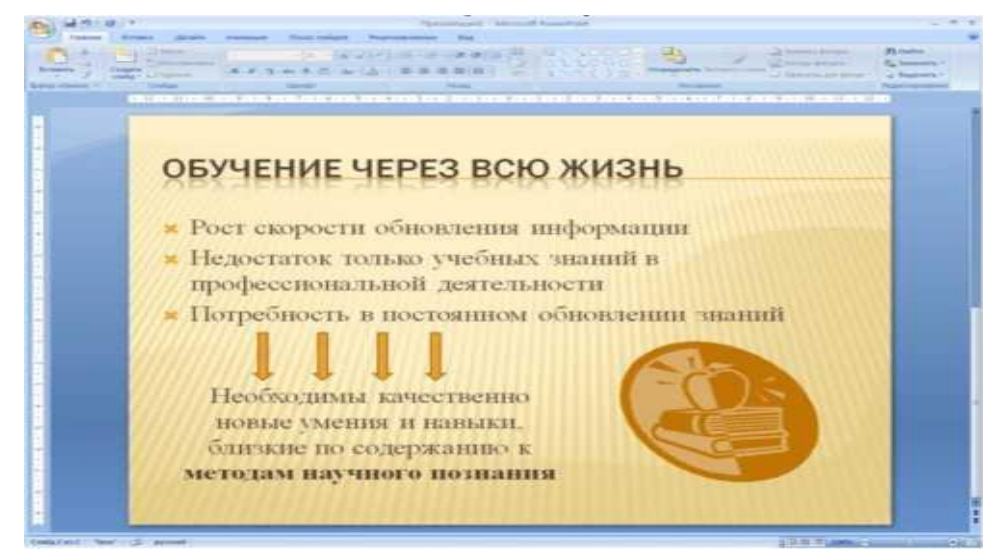

Указание: Перейти в режим сортировки слайдов. Из контекстного меню слайДа вызвать команДу Смена слайда и установить требуемые параметры Для кажДого из слайДов на панели заДач в поле Автоматически после.

### Задание 12:

Настройте демонстрацию на автоматический показ слайдов.

Указание: Из меню **Показ слайдов** выбрать команду **Настройка пре**зентации (или в контекстном меню). Установить режим показа слайдов **Ав**томатический и смену слайдов **По времени.** 

Из меню Показ слайдов выбрать команду Начать показ.

## Задание 13:

Настройте демонстрацию на показ слайдов, управляемый докладчиком.

### 4. Перечень учебной литературы, рекомендуемой для освоения дисциплины

#### 1. Зайцев, Е.А.

Исследование методологии кадрового менеджмента. Повышение эффективности процесса управления человеческими ресурсами при выполнении инвестиционных проектов : монография / Е. А. Зайцев. — Саров : Российский федеральный ядерный центр – ВНИИЭФ, 2014. — 155 с. — ISBN 978-5-9515-0252-0. — Текст : электронный // Электронно-библиотечная система IPR BOOKS : [сайт]. — URL: http://www.iprbookshop.ru/60845.html

### 2. Хорев А.И.

Методы научных исследований в экономике [Электронный ресурс] : учебное пособие / А.И. Хорев [и др.]. — Электрон. текстовые данные. — Воронеж: Воронежский государ- ственный университет инженерных техно- логий, 2013. — 127 с. — 978-5-89448-988-9. — Режим доступа: http://www.iprbookshop.ru/47431.html

### 3. Дресвянников, В. А.

Менеджмент организации : Учебное пособие / Дресвянников В. А. - Саратов : Вузовское образование, 2014. - 137 с. URL: http://www.iprbookshop.ru/23580.html

### 4. Мангутов, И. С.

Менеджмент социально-экономических систем : История отечественного управления. Учебное пособие / Мангутов И. С. - Санкт-Петербург : Санкт-Петербургский государственный архитектурно-строительный университет, ЭБС ACB, 2014. - 252 с. - ISBN 978-5-9227-0503-5. URL: http://www.iprbookshop.ru/30004.html

## 5. Инжиева, Д. М.

Управление персоналом [Электронный ресурс] : Учебное пособие (курс лекций) / Д. М. Инжиева. - Симферополь : Университет экономики и управления, 2016. - 268 с. - ISBN 2227-8397. URL: http://www.iprbookshop.ru/73272.html

#### Современные профессиональные базы данных

1. Федеральная служба государственной статистики

Адрес pecypca: http://www.gks.ru/

2. Центральный банк Российской Федерации

Адрес pecypca: http://www.cbr.ru/

3. Pecypcы издательства World Bank

Адрес pecypca: https://www.worldbank.org/

4. РосБизнесКонсалтинг — информационное аналитическое агентство

Адрес pecypca: https://www.rbc.ru/

5. Россия и всемирная торговая организация Адрес ресурса: https://wto.ru/

6. АК&М — экономическое информационное агентство Адрес ресурса: http://www.akm.ru/

7. Bloomberg -Информационно-аналитическое агентство Адрес ресурса: https://www.bloomberg.com/europe

8. CATBACK.RU — Справочник для экономистов Адрес pecypca: http://www.catback.ru/

9. Единый портал бюджетной системы Российской Федерации Адрес pecypca: http://budget.gov.ru/

10. Независимый финансовый портал Адрес ресурса: https://www.finweb.com/

## ДЕЛОВЫЕ И НАУЧНЫЕ ПРЕЗЕНТАЦИИ

## МЕТОДИЧЕСКИЕ УКАЗАНИЯ ДЛЯ ПРАКТИЧЕСКОЙ И САМОСТОЯТЕЛЬНОЙ РАБОТЫ

для студентов всех специальностей и направлений очной для направления 38.04.01 Экономика профиль «Экономика предпринимательства» очной и заочной форм обучения (магистратура)

> Составитель: к.э.н., доцент Агафонова М.С.

Подписано к изданию 22.03.2022 г. Объем 328 Кб. ФГБОУ ВО «Воронежский государственный технический университет» 394026 Воронеж, Московский проспект, 14